# **BAB 4 IMPLEMENTASI**

Pada bab ini berisi penjelasan tentang proses implementasi dari rancangan penelitian. Implementasi yang dilakukan adalah implementasi protokol Websocket dan SSE pada server, implementasi *client* pada perangkat Android, dan implementasi *tools* untuk mendapatkan *resource* kinerja pengiriman masing-masing protokol pada sisi server.

## 4.1 Implementasi Server

Dalam mekanisme pengiriman notifikasi, *server* berperan untuk mengatur dan mengirimkan notifikasi kepada *client*. Pada penelitian ini *server* juga berperan sebagai *broker* sehingga koneksi dari *client* ke *server* bersifat langsung atau *direct*. Agar *server* dari masing-masing protokol dapat bekerja mengirimkan notifikasi, dibutuhkan *framework, library*, dan konfigurasi.

#### 4.1.1 Implementasi Flask

Flask adalah *framework* yang diterapkan menggunakan bahasa python. Fungsi dari *framework* ini adalah untuk membantu *web developer* maupun *developer* lainnya untuk membuat sebuah aplikasi atau layanan berbasis *web*. Pada penelitian ini flask digunakan untuk membuat *push service* yang akan diimplementasikan pada *server* karena flask juga berfungsi untuk mengirimkan notifikasi secara *broadcast*. Langkah pertama implementasi flask adalah melakukan instalasi Flask kedalam *server*. Instalasi flask pada *server* dilakukan dengan mengetikkan perintah sepeti pada tabel 4.1 pada terminal Ubuntu.

#### Tabel 4.1 Tabel Instalasi Flask

1 \$ sudo pip install flask

Perintah instalasi flask berlaku untuk kedua protokol karena protokol Websocket dan protokol SSE juga menggunakan framework flask untuk mengirimkan notifikasi. Setelah melakukan instalasi flask, selanjutnya adalah melakukan instalasi *library* Socket.IO.

#### 4.1.2 Implementasi Socket.IO

Socket.IO adalah *library* yang berfungsi untuk membuat sebuah *real time web application*. Sehingga sebuah *web application* atau *web service* untuk dapat mengirimkan informasi secara cepat jika menggunakan Socket.IO memungkinkan. Baik protokol Websocket maupun SSE juga menggunakan Socket.IO agar kedua *server* dapat mengirimkan notifikasi ke *client*. Untuk melakukan instalasi Socket.IO menggunakan perintah pada tabel 4.2 terminal Linux.

### Tabel 4.2 Tabel Instalasi Socket.IO

1 \$ sudo pip install flask-socket.io

Library ini dipanggil atau di-*import* pada python yang terinstall pada sistem operasi Linux menggunakan perintah pip.

## 4.1.3 Implementasi Push Service Websocket

Setelah instalasi Flask-SocketIO selesai, langkah selanjutnya adalah membuka *file* app.py yang ada di dalam folder Flask-Socketio/example untuk mekanisme pengiriman menggunakan protokol Websocket. Pada penelitian nama folder diganti menjadi Flask-tes dan melakukan backup dengan menggandakan *file* app.py menjadi app2.py. *File* app2.py adalah *file push service* dan berisi *source code* yang berfungsi untuk melakukan pengiriman notifikasi. Pada *file* tersebut dilakukan modifikasi untuk disesuaikan dengan skenario pengujian yang akan dilakukan.

Tabel 4.3 Source Code Binding IP Address pada Websocket

1 socketio.run(app, host='0.0.0.0', port=5000)

*Source code* pada tabel 4.3 adalah konfigurasi yang dilakukan oleh penulis untuk mengikat alamat *server* agar ketika berpindah jaringan lokal tetap dapat menggunakan alamat IP *server* sesuai dengan alamat IP pada jaringan yang bersangkutan untuk pengiriman notifikasi menggunakan protokol Websocket.

## 4.1.4 Implementasi Push Service SSE

Setelah implementasi *push service* pada protokol Websocket telah dilakukan, langkah berikutnya adalah implementasi *push service* pada protokol SSE. Untuk mekanisme pengiriman notifikasi menggunakan protokol SSE, *file* sse.py merupakan *file push service* yang terdapat pada folder Flask-SSE/. sama halnya dengan *file push service* pada protokol Websocket, modifikasi *source code* juga dilakukan pada *file push service* protokol SSE untuk disesuaikan dengan skenario pengujian yang dilakukan.

```
Tabel 4.4 Source Code Pengiriman Notifikasi pada Protokol SSE
```

```
1 emit('my response', {'data': 'Message: '+a, 'count': i, 'time':
   time.time()}, broadcast=True
```

*Source code* pada tabel 4.4 adalah perintah yang berfungsi mengirimkan pesan notifikasi dari *server* kepada *client*. Parameter message merupakan parameter yang berisi pesan notifikasi yang akan dikirimkan ke *client*. Sedangkan parameter time berfungsi untuk menampilkan delay dari proses pengiriman notifikasi ke *client* sehingga pada *browser client* akan dicetak nilai *delay* pengiriman pesan menggunakan protokol SSE.

### Tabel 4.5 Perintah binding alamat IP pada Protokol SSE

1 \$ gunicorn SSE:app -worker-class gevent -bind 0.0.0.0

Source code pada tabel 4.5 digunakan untuk implementasi binding alamat IP menjadi localhost. Terdapat perbedaan metode binding alamat IP jika dibandingkan dengan protokol Websocket. Binding alamat IP pada protokol SSE menggunakan perintah diatas pada terminal Linux. Namun untuk binding alamat IP server tetap menggunakan alamat 0.0.0.0 agar alamat IP server sesuai dengan alamat IP ketika berpindah jaringan.

## 4.2 Implementasi Client

Tahap implementasi pada *client* dibagi menjadi dua yaitu implementasi *client* untuk pengiriman notifikasi menggunakan protokol Websocket dan implementasi *client* untuk pengiriman notifikasi menggunakan protokol SSE. *Client* menggunakan *browser* pada masing-masing perangkat uji untuk mengakses antarmuka.

## 4.2.1 Implementasi Client Websocket

Untuk implementasi *client* pengiriman notifikasi menggunakan Websocket menggunakan *browser* sebagai antar muka untuk menerima notifikasi yang dikirimkan oleh *server*. Tabel 4.6 adalah *source code* yang diimplementasikan pada sisi *client* dengan *menggunakan* Javascript pada pengiriman notifikasi menggunakan protokol Websocket.

### Tabel 4.6 Source Code Halaman Antar-Muka Websocket

```
<!DOCTYPE HTML>
1.
2.
                           <html>
З.
                           <head>
4.
                           <title>WEBSOCKET TES</title>
5.
                           <script
                                                                                                           type="text/javascript"
                                                                                                                                                                                                                                                    src="/static/jquery-
                          1.4.2.min.js"></script>
6.
                                                                                                                                                                                                                                                            type="text/javascript"
                           <script.
7.
                           src="/static/socket.io.min.js"></script></script></s
8.
                           <script type="text/javascript" charset="utf-8">
9.
                                                                  $(document).ready(function(){
10.
                          var path = window.location.host;
11.
                                                                                     var socket = io.connect('ws://'+ path + namespace);
12.
13.
14.
                                                                                     socket.on('connect', function() {
15.
                                                                                                          socket.emit('my event', {data: 'Hello!'});
16.
                                                                                     });
17.
                                                                                var sum = 0;
18.
```

```
19.
                 var n = 0;
20.
     socket.on('my response', function(msg,msq2) {
21.
                   var sec = new Date().getTime() / 1000;
22.
                   var delay = sec - msg.time;
23.
                   sum = sum + Math.abs(delay);
24.
                   console.log(sum);
25.
                   n = n + 1;
26.
                   var avg = sum / n;
27.
                      $('#log').append(msg.data + ' data ke - ' + n +'
28.
     delay = ' + delay + ' avg = ' + avg + ' </br>');
29.
                  });
30.
31.
              });
32.
     </script>
33.
     </head>
34.
     <body>
35.
     <h1>WEBSOCKET TES</h1>
36.
     <h2>Receive:</h2>
37.
     <div id="log"></div>
38.
     </body>
39.
     </html>
40.
```

Source code pada tabel 4.6 apabila diakses dari sisi *client* maka berbentuk halaman situs. Di dalamnya berisi *code* yang berfungsi untuk melakukan koneksi dengan *server* pada baris 11 dan 12.Baris 14 dan 15 merupakan *code* untuk menampilkan notifikasi yang dikirimkan oleh *server*. Baris 17 dan 18 berisi variabel yang digunakan pada baris 19 sampai 28. Baris 19 sampai baris 28 merupakan *code* untuk menghitung *delay* menggunakan *timestamp*. Setelah proses perhitungan *delay* selesai, notifikasi dan *delay* akan ditampilkan pada halaman antar-muka.

Untuk mengakses halaman antar-muka *client*, pada *address bar browser client* diketikkan alamat IP dan port dari *server* sesuai dengan alamat perangkat laptop pada jaringan yang terhubung. Misalnya: 10.0.0.1:5000. Setelah diakses maka *push service* akan mengirimkan referensi halaman yang ditunjuk kepada *client* berdasarkan alamat IP dan port. Halaman situs untuk *client* Websocketdapat dilihat pada gambar 4.1.

| (€ 0 й localhost:5000 C | Q Search | ☆自 | <b>±</b> | 俞 | ◙ | ≡ |
|-------------------------|----------|----|----------|---|---|---|

WEBSOCKET TES Receive:

### Gambar 4.1 Antarmuka Client Protokol Websocket

### 4.2.2 Implementasi Client SSE

Seperti halnya implementasi *client* pengiriman notifikasi menggunakan Websocket, implementasi *client* pengiriman notifikasi menggunakan SSE juga diterapkan pada *browser* dengan menggunakan Javascript. Tabel 4.7 adalah *source code* yang diimplementasikan pada sisi *client* dengan menggunakan Javascript pada pengiriman notifikasi menggunakan protokol SSE.

## Tabel 4.7 Source Code Halaman Antar-Muka SSE

```
<!DOCTYPE html>
1.
2.
     <html>
З.
     <head>
4.
     <title>SSE TES</title>
5.
     </head>
6.
     <body>
7.
     <h1>SSE TES</h1>
8.
            <div id="list"></div>
9.
10.
     <script>
11.
         var source = new EventSource("{{ url for('SSE.stream') }}");
12.
         var count = 0;
13.
         var sum = 0;
14.
         var n = 0; //variabel buat hitung
15.
         source.addEventListener('greeting', function(event) {
16.
            var data = JSON.parse(event.data);
17.
```

```
18.
            var list = document.createElement("LI");
19.
            var sec = new Date().getTime() / 1000;
20.
            var delay = sec - data.time;
21.
            sum = sum + Math.abs(delay); //nilai delay diabsolut
22.
            n = n + 1;
23.
            var avg = sum / n;
24.
            var textnode = document.createTextNode(data.message +' data
25.
     ke - ' + n +' delay = ' + delay + ' avg = ' + avg);
26.
            list.appendChild(textnode);
27.
            document.getElementById("list").appendChild(list);
28.
            var title = document.title;
29.
            count++;
30.
                   var newTitle = '(' + count +')' + 'SSE Test';
31.
                   document.title = newTitle;
32.
            var docBody = document.getElementById('site body');
33.
            docBody.onload = newUpdate;
34.
         }, false);
35.
         source.addEventListener('error', function(event) {
36.
         }, false);
37.
38.
     </script>
39.
     </body>
40.
41.
     </html>
```

Source code pada tabel 4.7 akan menampilkan halaman antar-muka *client* yang berupa halaman situs. Di dalamnya terdapat *code* yang berfungsi untuk melakukan koneksi dengan *server* pada baris 12. Baris 22 sampai 28 merupakan *code* untuk menghitung *delay* dari notifikasi yang dikirimkan dengan menggunakan *timestamp*. Baris ke 29 merupakan *code* untuk menampilkan notifikasi dan hasil perhitungan *delay* yang diperoleh.

Untuk mengakses halaman antar-muka *client*, pada *address bar browser client* diketikkan alamat IP dan port dari *server* sesuai dengan alamat perangkat laptop pada jaringan yang terhubung. Akan tetapi alamat port diganti menjadi 8000. Misalnya: 192.168.43.110:8000. Setelah diakses maka halaman yang akan ditampilkan dapat dilihat pada gambar 4.2.

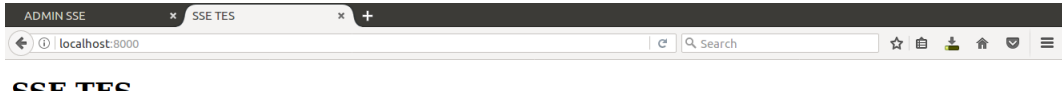

## SSE TES

## Gambar 4.2 Antarmuka Client Protokol SSE

## 4.3 Implementasi Tools Pengujian

Implementasi tools pengujian pada penelitian ini dibagi menjadi 2 yaitu menggunakan modul timestamp untuk pengujian mencari delay dan mencari seberapa banyak penggunaan CPU yang dipakai oleh masing-masing server ketika mengirimkan notifikasi menggunakan modul psutil berdasarkan skenario pengujian yang dilakukan.

Untuk pengujian mencari *delay*, pada *file push service* kedua protokol dimasukkan modul *time* dari python untuk menampilkan *delay* menggunakan *timestamp* pada sisi *client*. Tabel 4.8 berisi *source code* untuk menampilkan notifikasi dan hasil perhitungan *delay*.

#### Tabel 4.8 Source Code untuk menampilkan delayWebsocket

```
1 emit('my response', {'data': 'Message: '+a, 'count': i, 'time':
   time.time()}, broadcast=True)
```

Untuk menampilkan *delay* pada *client* maka dimasukkan fungsi operasi untuk menghitung *delay* berdasarkan waktu notifikasi diterima *client* dikurangi waktu notifikasi dikirim server. Tabel 4.9 berisi *source code* untuk menampilkan *delay* dan rata-rata *delay* pengiriman notifikasi pada *server* Websocket.

#### Tabel 4.9 Source Code untuk menghitung delayWebsocket

```
1 var sec = new Date().getTime() / 1000;
2 var delay = sec - msg.time;
3 sum = sum + Math.abs(delay);
4 console.log(sum);
5 n = n + 1;
```

Baris 1 merupakan operasi hitung untuk mengubah *delay* yang sebelumnya dalam satuan *millisecond* menjadi *second*. Baris 2 merupakan operasi hitung *delay* dengan cara waktu notifikasi diterima pada variabel *sec* dikurangi waktu notifikasi dikirim pada variabel *msg.time()*. Baris 3 merupakan operasi penjumlahan *delay* notifikasi sesudah dengan *delay* notifikasi sebelumnya. Baris 6 merupakan operasi hitung rata-rata *delay* dari perhitungan yang diperoleh dengan membagi nilai rata-rata total dengan *delay* yang diperoleh pada setiap notifikasi yang diterima.

Tabel 4.10 berisi *source code* untuk menampilkam pengiriman notifikasidan hasil perhitungan *delay*menggunakan protokol SSE.

#### Tabel 4.10 Source Code untuk menampilkan delay SSE

1 SSE.publish({"message": text, "time": time.time()}, type='greeting')

*Source code* operasi perhitungan *delay* dan rata-rata *delay* pada *client* pengiriman notifikasi menggunakan SSE dapat dilihat pada tabel 4.11.

```
Tabel 4.11 Source Code untuk menghitung delay SSE
```

```
1 var sec = new Date().getTime() / 1000;
2 var delay = sec - data.time;
3 sum = sum + Math.abs(delay);
4 n = n + 1;
5 var avg = sum / n;
6 var textnode = document.createTextNode(data.message +' data ke
7 - ' + n +' delay = ' + delay + ' avg = ' + avg);
```

Baris 1 merupakan operasi hitung untuk mengubah *delay* yang sebelumnya dalam satuan *millisecond* menjadi *second*. Baris 2 merupakan operasi hitung *delay* dengan cara waktu notifikasi diterima pada variabel *sec* dikurangi waktu notifikasi dikirim pada variabel *data.time()*. Baris 3 merupakan operasi penjumlahan *delay* notifikasi sesudah dengan *delay* notifikasi sebelumnya Baris 5 merupakan operasi hitung rata-rata *delay* dari perhitungan yang diperoleh pada baris 2. Baris 6 berfungsi untuk menampilkan notifikasi, *delay* serta rata-rata *delay* yang diterima *client*.

Implementasi pengujian berikutnya adalah mencari nilai *resource* yang terpakai, dalam hal ini SSE, ketika *server* mengirimkan notifikasi ke *client* berdasarkan skenario yang telah ditentukan dengan menggunakan modul *psutil*.

Untuk menampilkan nilai CPU yang digunakan *server* pada terminal Linux maka akan dimasukkan *source code* untuk memanggil modul *psutil* pada *file server push* masing-masing protokol. Tabel 4.12 adalah *source code* yang dimasukkan pada *file server push* protokol Websocket.

Tabel 4.12 Source Code Psutil pada Websocket

| 1 | <pre>def server_check():</pre>                                  |
|---|-----------------------------------------------------------------|
| 2 | while 1:                                                        |
| 3 | <pre>cpu = psutil.cpu_percent()</pre>                           |
| 4 | <pre>mem = psutil.virtual_memory().percent</pre>                |
| 5 | <pre>print "Debug CPU = " +str(cpu) + " MEM = " +str(mem)</pre> |
| 6 | time.sleep(2)                                                   |
| 7 | <pre>t = Thread(target = server_check, args = ())</pre>         |
| 8 | t.start()                                                       |
| 9 | <pre>#thread.start_new_thread(server_check,())</pre>            |
|   |                                                                 |

Baris 3 dan 4 berfungsi untuk menampilkan CPU dan *memory* yang digunakan dalam persen. Baris 5 berfungsi untuk menampilkan nilai CPU dan *memory* yang digunakan oleh *server* pada *console* Ubuntu. Baris 6 berfungsi untuk mencetak *code* pada baris 5 setiap 2 detik.

Sedangkan *file server push* protokol SSE menggunakan *source code* pada tabel 4.13.

Tabel 4.13 Source Code Psutilpada SSE

```
1 def server_check():
2 while 1:
3 cpu = psutil.cpu_percent()
4 mem = psutil.virtual_memory().percent
5 print "Debug CPU = " +str(cpu)+ " MEM = " +str(mem)
6 time.sleep(2)
7 thread.start_new_thread(server_check,())
```

Baris 3 dan 4 berfungsi untuk menampilkan CPU dan *memory* dalam persen. Baris 5 berfungsi untuk menampilkan nilai CPU dan *memory* yang digunakan oleh *server* pada *console* Ubuntu. Baris 6 berfungsi untuk mencetak *code* pada baris 5 setiap 2 detik.